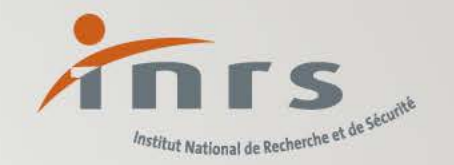

# Forprev : comment ajouter/supprimer des gestionnaires et des délégataires

Notre métier, rendre le vôtre plus sûr

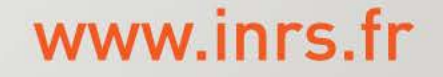

#### Préalable

 Seul le rôle de gestionnaire peut déclarer des utilisateurs sur le compte de l'entité.

#### • Définitions :

- Gestionnaire : personne en charge de la gestion des habilitations, dans l'outil, pour le compte d'une entité. Un gestionnaire peut demander des nouvelles habilitations, déclarer des certifications, créer des utilisateurs sur le compte entité.
- Délégataire : personne désignée par le gestionnaire d'une entité comme étant un relais pour déclarer une session de certification pour le compte de l'entité. Un délégataire peut déclarer des sessions de certification sur l'habilitation pour lequel il est délégataire.

#### Se connecter avec le rôle de gestionnaire d'entité

- Collecter les nom, prénom, date de naissance, adresse mail ou le numéro Forprev de l'utilisateur que vous souhaitez ajouter.
- Depuis votre compte gestionnaire, sélectionner dans le menu de gauche, la rubrique « UTILISATEURS » :

UTILISATEURS
Rechercher

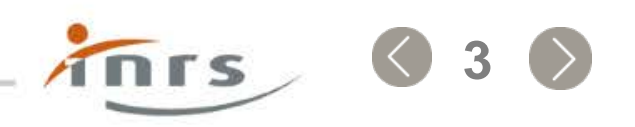

## Gestionnaire : rubrique « UTILISATEURS »

| B             | forprev                                        | ←             |                  |                        | S. Gestionna       | aire MAIRIE 🕺 A Jea   | an-Claude Déconnexio  | <sub>on</sub> ሀ |
|---------------|------------------------------------------------|---------------|------------------|------------------------|--------------------|-----------------------|-----------------------|-----------------|
| æ             |                                                | Utilisateurs  | + Créer utilisa  | teur 2 Choi            | sir d'ajouter ou c | de créer un utilisate | ur                    |                 |
|               | TABLEAU DE BORD                                | Rechercher u  | n utilisateur 🕐  |                        |                    |                       | + Nouveau critère     | e               |
|               | MON ENTITÉ                                     | Aucun critère |                  |                        |                    |                       |                       |                 |
| ð             | HABILITATION                                   |               |                  |                        |                    |                       | ✓ Lancer la recherche | e               |
| 1             | CERTIFICATION                                  | Nom ↑≞        | Prénom <b>↑↓</b> | Date de naissance   ↑↓ | Email <b>↑↓</b>    | N° Forprev            | Rôles                 |                 |
|               | En cours<br>A traiter                          | в             | Jean-Claude      |                        |                    |                       | G X Z                 | 1               |
| Ø             | DEMANDES                                       | 1 utilisateur |                  |                        |                    | << <                  | ( 1 > >> 10 ·         | ~               |
|               | En cours<br>A traiter                          |               |                  |                        |                    |                       |                       |                 |
| ጹ             | UTILISATEURS                                   | 1             |                  |                        |                    |                       |                       |                 |
|               | • Rechercher                                   |               |                  |                        |                    |                       |                       |                 |
| 0             | AIDE & ASSISTANCE                              |               |                  |                        |                    |                       |                       |                 |
|               | FAQ / Contact support<br>Manuels d'utilisation |               |                  |                        |                    |                       |                       |                 |
|               |                                                |               |                  |                        |                    |                       |                       |                 |
| Men           | tions légales & CGU                            |               |                  |                        |                    |                       |                       |                 |
| Polit<br>donr | ique de protection des<br>nées personnelles    |               |                  |                        |                    |                       |                       |                 |

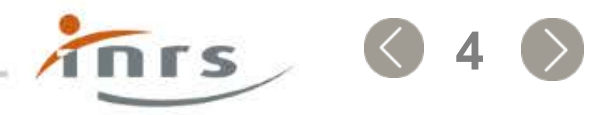

#### Gestionnaire : saisir les informations personnelles

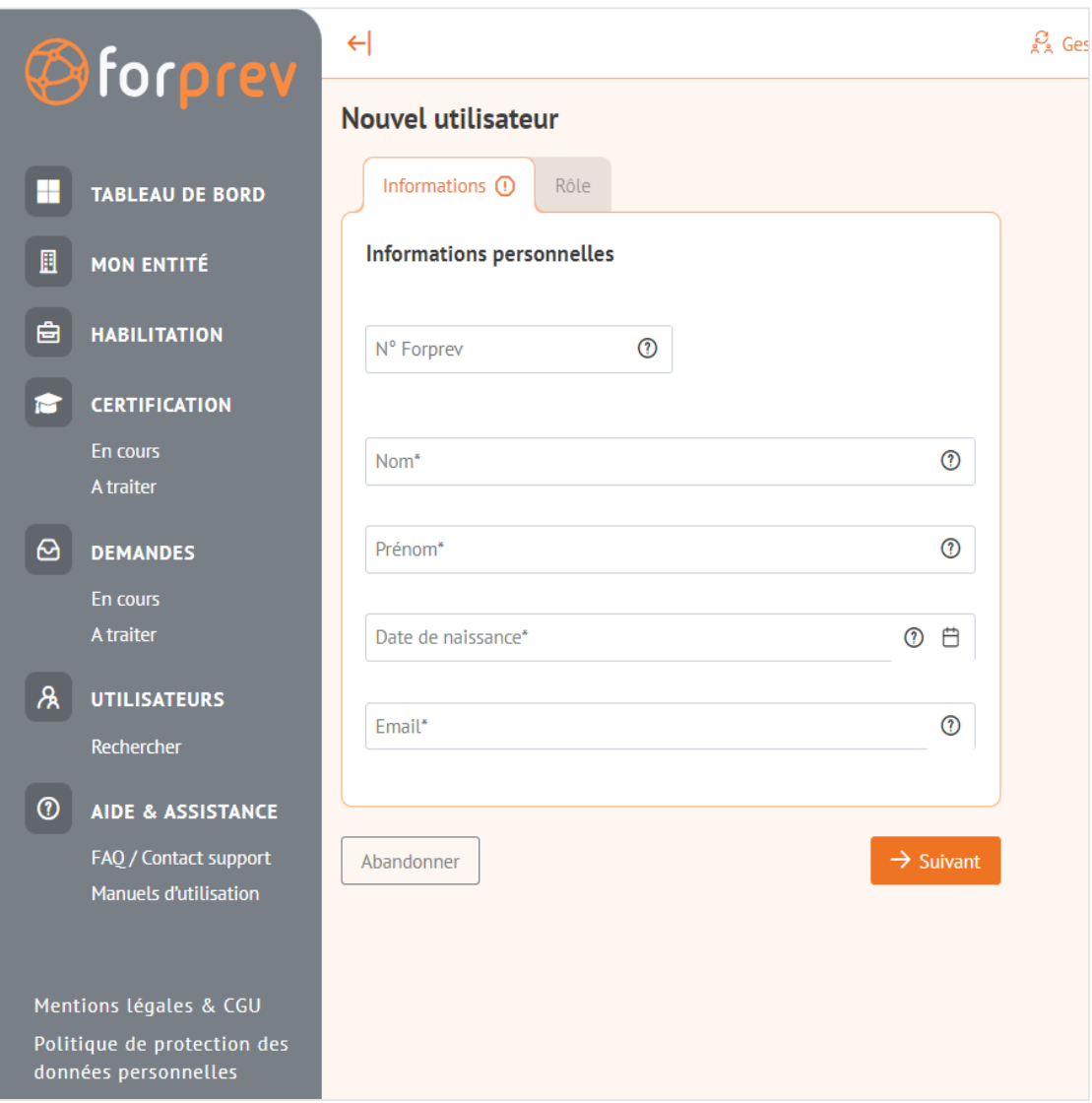

- Saisir les informations personnelles requises
  - Si la personne possède déjà un compte dans l'outil, vous pouvez saisir le n° Forprev ou les nom/prénom/date de naissance/adresse mail
  - Si la personne ne possède pas de compte, saisir nom/prénom, date de naissance/adresse mail
- Puis cliquer sur « Suivant »

L'outil effectue une recherche pour identifier les doublons potentiels

#### Gestionnaire : choisir un rôle gestionnaire

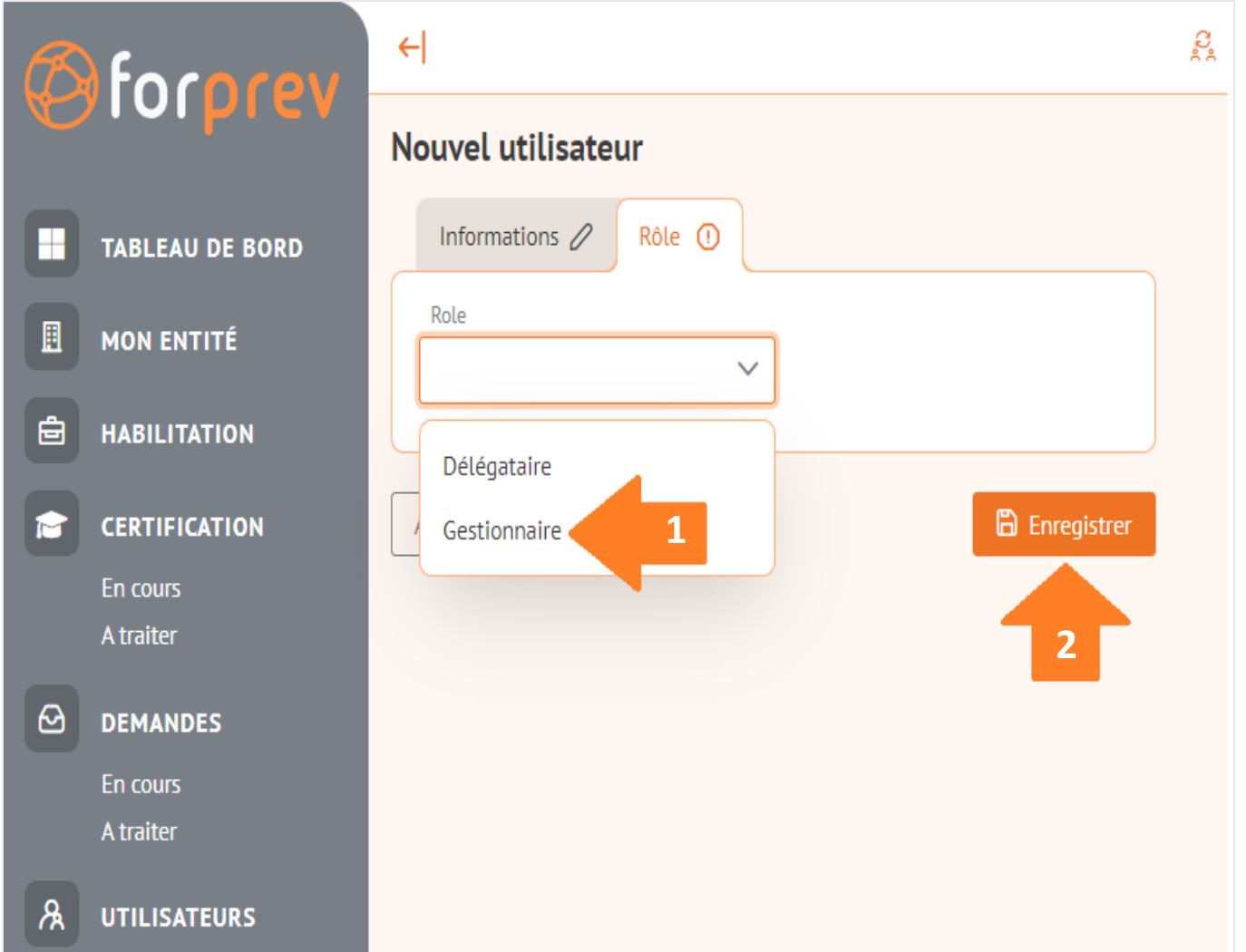

 Choisir le rôle de gestionnaire dans le menu déroulant.

• Puis enregistrer.

Nous vous conseillons de déclarer au moins deux gestionnaires par entité.

INIS

#### Gestionnaire : choisir un rôle délégataire

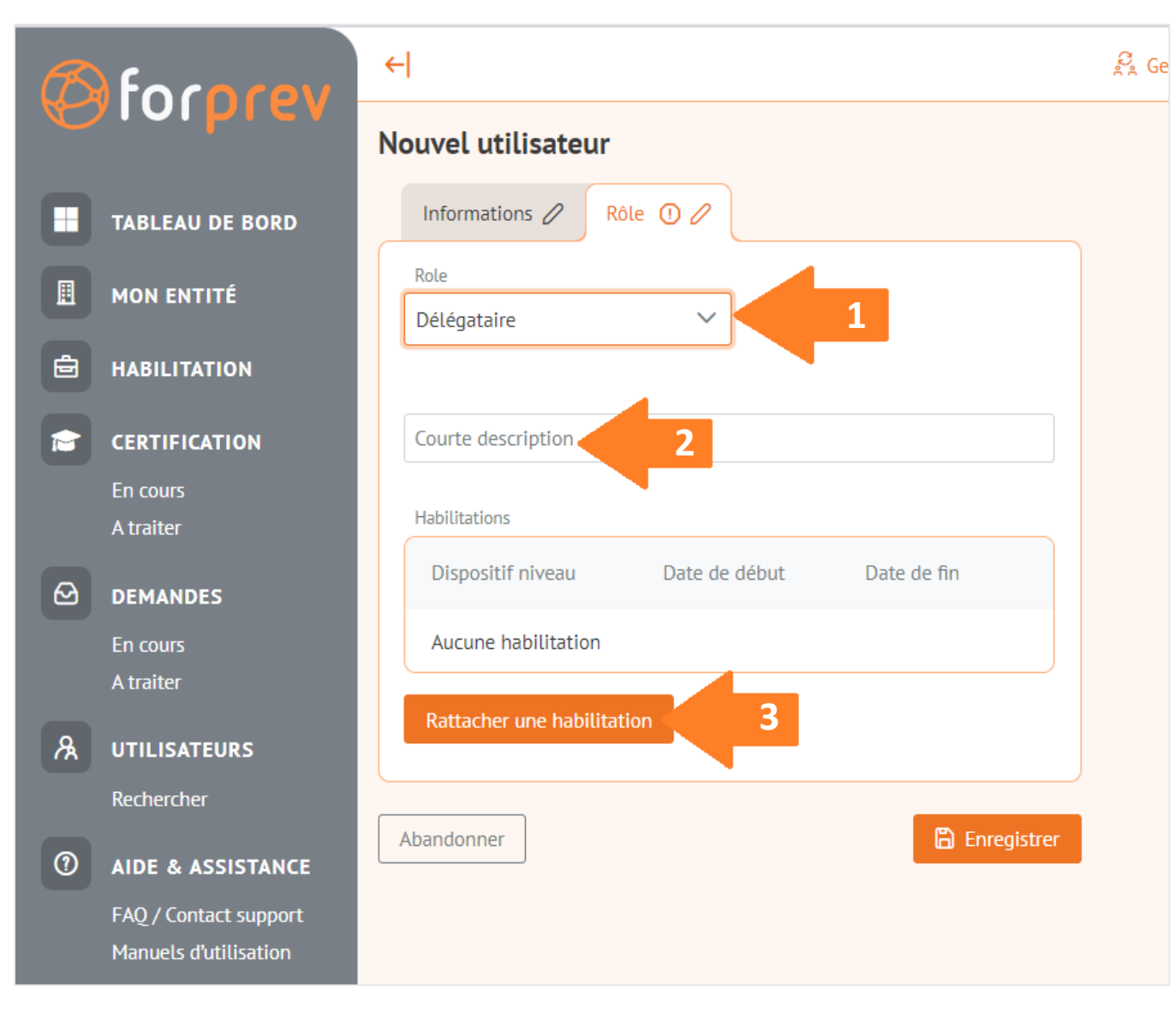

 Choisir le rôle de délégataire dans le menu déroulant.

- (Facultatif) saisir une courte description vous permettant d'identifier facilement le délégataire.
- Rattacher un délégataire à une ou plusieurs habilitation(s).

#### Gestionnaire : rattacher un délégataire à une habilitation

| Rechercher une habilitation |                            |        |                                              |               |             |  |  |
|-----------------------------|----------------------------|--------|----------------------------------------------|---------------|-------------|--|--|
|                             |                            |        |                                              | Q Rechercher  | ×           |  |  |
|                             | Dispositif                 | Niveau | Numéro                                       | Date de début | Date de fin |  |  |
|                             | AP et dirigeants-ASD       | 1      | 1482099/2019/AP-ASD-01/O/CN                  | 2019-02-08    | 2024-02-08  |  |  |
|                             | APS-ASD                    | 1      | 1506691/2021/APS-ASD-01/0/CN                 | 2021-09-23    | 2026-09-23  |  |  |
|                             | Prap-2S                    | 2      | 1491440/2020/Prap-2S-02/O/CN                 | 2020-09-24    | 2025-09-24  |  |  |
|                             | APS-ASD                    | 2      | 1491439/2020/APS-ASD-02/0/CN                 | 2020-09-24    | 2025-09-24  |  |  |
|                             | EvRP-SDC                   | 1      | 1497757/2021/EvRP-SDC-01/0/CN                | 2021-03-25    | 2026-03-25  |  |  |
|                             | Echafaudage roulant - R457 | 1      | 1482101/2019/EchafaudageR-01/0/CN            | 2019-11-28    | 2024-11-27  |  |  |
|                             | Echafaudage de pied - R408 | 1      | 1482100/2019/EchafaudageP-01/O/CN            | 2019-11-28    | 2024-11-27  |  |  |
|                             | APS-TRM                    | 1      | 1506693/2021/APS-TRM-01/O/CN                 | 2021-09-23    | 2026-09-23  |  |  |
|                             | AP et dirigeants-SMS       | 1      | 1497756/2021/AP-HAPA-01/O/CN                 | 2021-01-28    | 2026-01-28  |  |  |
| <b>~</b>                    | SST                        | 1      | 1506701/2021/SST-01/O/CN                     | 2021-09-23    | 2026-09-23  |  |  |
| 14 résul                    | tats                       |        | Affichage de 1 à 10 sur 14 habilitations 🛛 巜 | < 1 2 >       | » 10 V      |  |  |
|                             |                            |        |                                              | An            | nuler OK    |  |  |

- La liste des habilitations actives détenues par l'entité s'affiche.
- Choisir les habilitations sur lesquelles vous donnez délégation.
- Puis cliquer sur OK.

### Gestionnaire : rattacher un délégataire à une habilitation

| lole                 |               |             |   |
|----------------------|---------------|-------------|---|
| Jélégataire          | $\checkmark$  |             |   |
| Courte description   |               |             |   |
| Etablissement de Rou | en            |             |   |
| Habilitations 2      |               |             |   |
| Dispositif niveau    | Date de début | Date de fin |   |
| SST/1                | 23/09/2021    | 23/09/2026  | Û |
| Prap-2S / 2          | 24/09/2020    | 24/09/2025  | 创 |
| Rattacher une habili | tation        |             | ) |

 Les habilitations sélectionnées s'affichent.

INIS

• Puis enregistrer.

### Gestionnaire : visualiser les utilisateurs du compte

• L'utilisateur saisi s'ajoute dans la liste des utilisateurs du compte.

| R             | forprev                                    | ←              |                   |                       | Sea Gestionnaire    | A Chi      | <u>Déconnexion</u> 也  |
|---------------|--------------------------------------------|----------------|-------------------|-----------------------|---------------------|------------|-----------------------|
| æ             |                                            | Utilisateurs   | + Créer uti       | lisateur              |                     |            |                       |
|               | TABLEAU DE BORD                            | Rechercher     | un utilisateur (  | D                     |                     |            | + Nouveau critère     |
|               | MON ENTITÉ                                 |                |                   |                       |                     |            |                       |
| ê             | HABILITATION                               |                |                   |                       |                     |            |                       |
|               | CERTIFICATION                              |                |                   |                       |                     |            | ✓ Lancer la recherche |
|               | En cours<br>A traiter                      | Nom 1          | Prénom <b>↑</b> ↓ | Date de naissance  ↑↓ | Email ↑↓            | N° Forprev | Rôles                 |
| 0             | DEMANDES                                   | TEST           | Laurence          | 10/03/1969            |                     | RYTTERE    | DL × 🖉                |
|               | En cours<br>A traiter                      | TESTEUR        | Un                | 08/06/1983            | untesteur@gmail.com | Gr 1000000 | DL × 🖉                |
| ጹ             | UTILISATEURS                               | 2 utilisateurs |                   |                       |                     | << <       | 1 > >> 10 ~           |
|               | • Rechercher                               |                |                   |                       |                     |            |                       |
| 1             | AIDE & ASSISTANCE                          |                |                   |                       |                     |            |                       |
|               | FAQ / Contact support                      |                |                   |                       |                     |            |                       |
|               |                                            |                |                   |                       |                     |            |                       |
| Ment          | ions légales & CGU                         |                |                   |                       |                     |            |                       |
| Polit<br>donn | ique de protection des<br>ées personnelles |                |                   |                       |                     |            |                       |

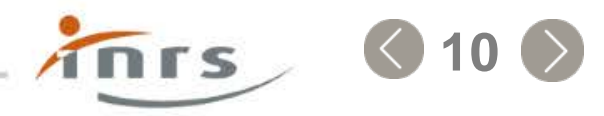

# Gestionnaire : supprimer un rôle de gestionnaire ou de délégataire

 Un gestionnaire a également la possibilité de supprimer un rôle de gestionnaire et/ou délégataire

| R | fococou                                        | ←              |                   |                              | Sec. Gestionnaire                  | ٨c          | Déconnexion C          | ט             |
|---|------------------------------------------------|----------------|-------------------|------------------------------|------------------------------------|-------------|------------------------|---------------|
| æ |                                                | Utilisateurs   | + Créer u         | tilisateur                   |                                    |             |                        |               |
|   | TABLEAU DE BORD                                | Rechercher     | un utilisateur    | 0                            |                                    |             | + Nouveau critère      |               |
|   | MON ENTITÉ                                     |                |                   |                              |                                    |             |                        |               |
| ê | HABILITATION                                   |                |                   |                              |                                    |             |                        |               |
|   | CERTIFICATION                                  |                |                   |                              |                                    |             | ✓ Lancer la recherche  |               |
|   | En cours<br>A traiter                          | Nom ↑≞         | Prénom <b>†</b> ↓ | Date de naissance <b>↑</b> ↓ | Email ↑↓                           | N° Forprev  | Rôles                  |               |
| 0 | DEMANDES                                       | TESTAUD        | Laurence          | 10/03/1969                   | laurence.testaud@ac-montpellier.fr | RXT05500    | DL X 🖉                 | • Cliquer sur |
|   | En cours<br>A traiter                          | TESTEUR        | Un                | 08/06/1983                   | untesteur@gmail.com                | CAC88650 De | étacher l'entité 🕨 🗙 🧷 | la croix en   |
| ጹ | UTILISATEURS                                   | 2 utilisateurs |                   |                              |                                    | << <        | 1 > » 10 V             | bout de       |
|   | • Rechercher                                   |                |                   |                              |                                    |             |                        | ligne         |
| 0 | AIDE & ASSISTANCE                              |                |                   |                              |                                    |             |                        | 5             |
|   | FAQ / Contact support<br>Manuels d'utilisation |                |                   |                              |                                    |             |                        |               |
|   |                                                |                |                   |                              |                                    |             |                        |               |

# Gestionnaire : supprimer un rôle de gestionnaire ou de délégataire

| m 1↓ | Confirmation                                                    |              |
|------|-----------------------------------------------------------------|--------------|
| nce  | Voulez-vous détacher l'utilisateur TESTEUR Un de votre entité ? | nontpellier. |
|      | Annuler OK                                                      |              |
|      |                                                                 |              |

• Confirmer le choix en cliquant sur OK.

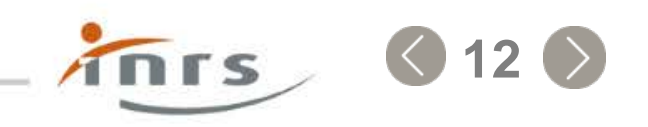